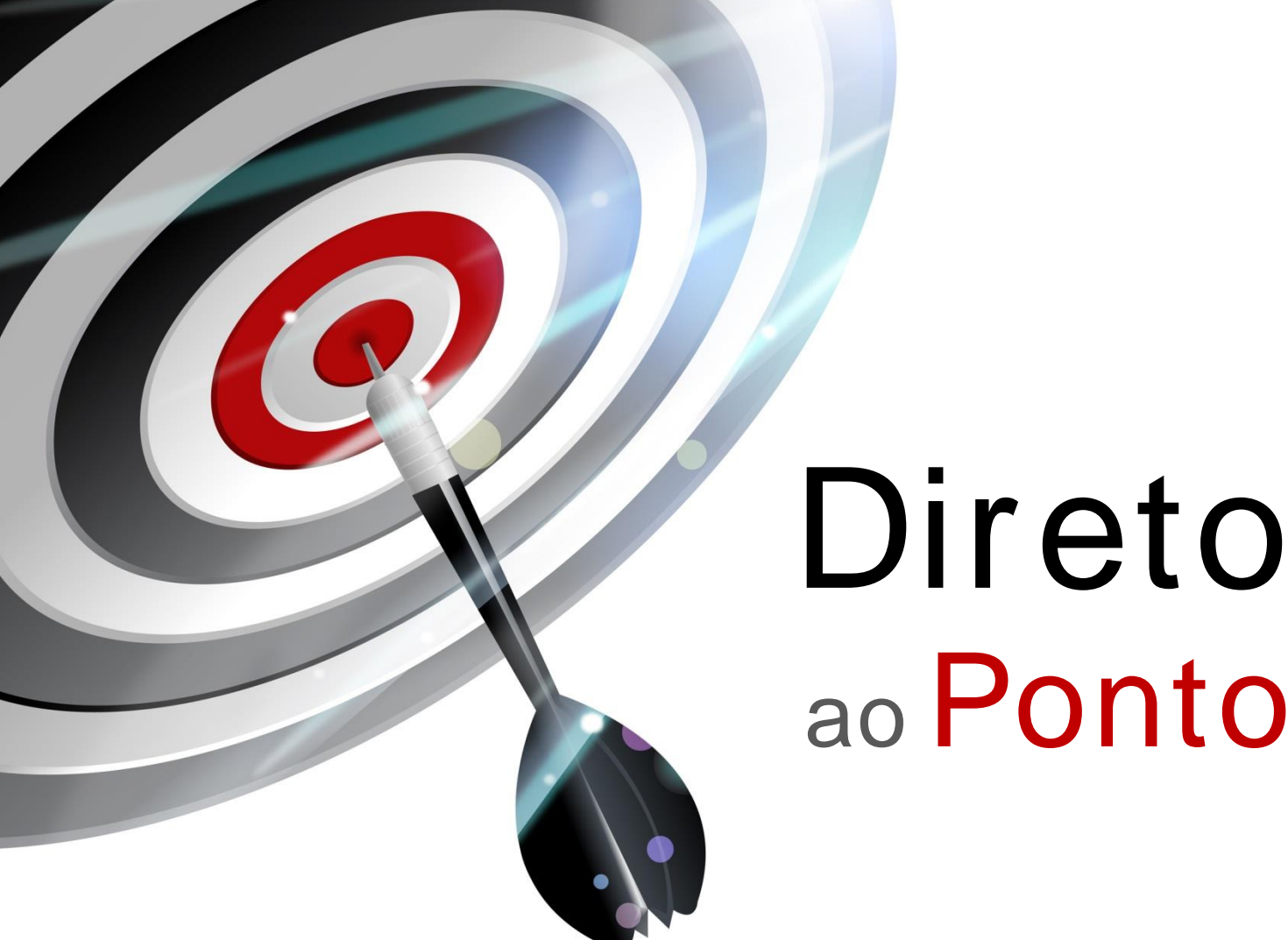

# ao Ponto

## **GX Works2 – JP Version Installation Procedure** N°. DAP-QPLC-11

Rev. A

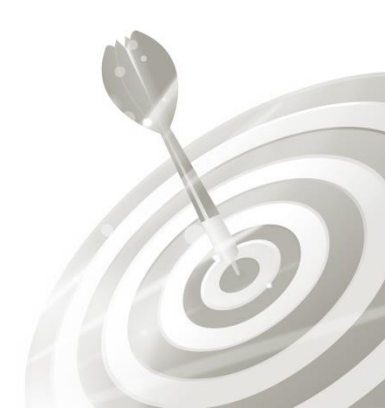

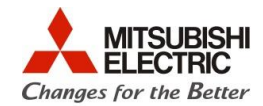

### Revisões

Q

| Data da<br>Bevisão | Nome do Arquivo        | Revisão         |
|--------------------|------------------------|-----------------|
| Abr/2015           | DAP-QPLC-11(A)_GXW2-JP | Primeira edição |
| (A)                |                        |                 |
|                    |                        |                 |
|                    |                        |                 |
|                    |                        |                 |
|                    |                        |                 |
|                    |                        |                 |
|                    |                        |                 |
|                    |                        |                 |
|                    |                        |                 |
|                    |                        |                 |
|                    |                        |                 |
|                    |                        |                 |
|                    |                        |                 |
|                    |                        |                 |
|                    |                        |                 |
|                    |                        |                 |
|                    |                        |                 |
|                    |                        |                 |
|                    |                        |                 |
|                    |                        |                 |
|                    |                        |                 |
|                    |                        |                 |

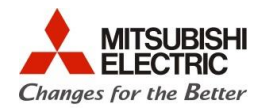

#### 1. Objetivo

O objetivo desse documento é explicar como instalar uma máquina virtual em japonês para a instalação do GX Works2 em japonês.

#### 2. Software

1 PC com sistema operacional Windows 7 ou 8, com porta USB e drive de CD.

#### 3. Procedimentos

- Logue como administrador.
- Verifique a versão do windows compatível com seu software.
- Para baixar a máquina virtual gratuitamente entre no website da Microsoft: <u>http://windows.microsoft.com/pt-br/windows7/install-and-use-windows-xp-mode-in-windows-7</u>
- Clicando em baixar e instalar modo XP abrirá a seguinte tela:

| Comprar v Produtos v Categorias v Suporte v Segurança v                                                                                                    |                                                                                                    |
|----------------------------------------------------------------------------------------------------|----------------------------------------------------------------------------------------------------|
| Windows XP Mode                                                                                                    |                                                                                                    |
| Selecionar idioma: Português (Brasil)   Baixar Baixar                                                                                                    | Atualizações grátis pa<br>PC                                                                                                   |
| O Windows XP Mode para Windows 7 torna mais fácil a instalação e a execução de<br>muitos programas de produtividade executados no Windows XP diretamente em um<br>computador com base no Windows 7. | <ul> <li>Patches de segurança</li> <li>Atualizações de software</li> <li>Service packs</li> <li>Drivers de hardware</li> </ul> |
| (+) Detalhes                                                                                                    | Executar Microsoft Update                                                                                                    |
| Requisitos do sistema                                                                                                    |                                                                                                    |
| ← Instruções de instalação                                                                                                    | Sugestões da Microsoft                                                                                                    |
|                                                                                                    | Sugestões da Microsof                                                                                                    |

- Mude o idioma para japonês e clique no botão vermelho Baixar.
- Feita a instalação da máquina virtual, será adicionado um item em seu menu

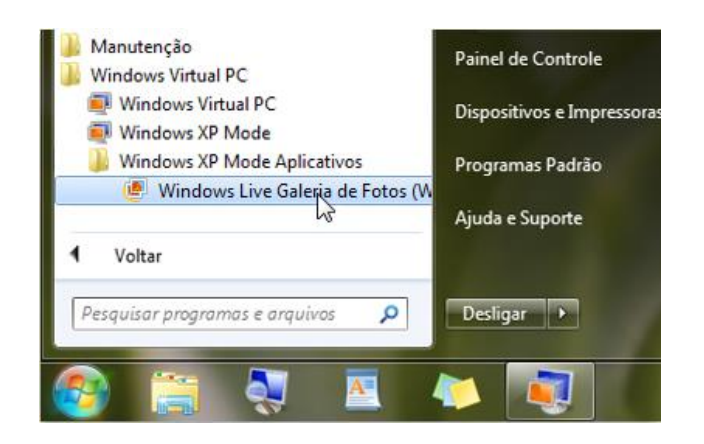

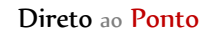

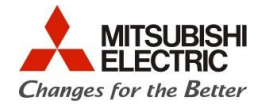

- Clique em Windows XP mode e abrirá um Windows em japonês em outra aba.
- Faça as configurações necessárias para que esse ambiente consiga reconhecer os drivers externos.
- Insira o disco de instalação do GX Works2 em japonês.

| <b>्रि</b><br>ट#म                     |          |             |
|---------------------------------------|----------|-------------|
| e e e e e e e e e e e e e e e e e e e |          |             |
|                                       |          |             |
|                                       |          |             |
|                                       |          |             |
|                                       |          |             |
|                                       |          |             |
|                                       |          |             |
|                                       |          |             |
|                                       |          |             |
| <b>1</b> 28−⊁                         | 2 PT D 1 | < 🕫 🙀 11.18 |

 Abra manualmente o conteúdo da mídia inserida. Tecle + E. Abrirá a janela do Windows Explorer, onde encontra-se o dispositivo de CD.

| お気に入り(A) ツール(T) ヘルプ(H) | /////////////////////////////////////// | <b></b> |
|------------------------|-----------------------------------------|---------|
| )検索 📂 フォルダ 🎹・          |                                         |         |
|                        |                                         | 🔽 芝 移動  |
| × このコンピュータに保管されているファイル |                                         | ^       |
|                        | XPMUser のドキュメント                         |         |
| ハード ディスク ドライブ          |                                         |         |
|                        |                                         |         |
| リムーバブル記憶域があるデバイス       |                                         |         |
| 35 インチ FD (A)          | SWIDNC-GXW2-J1 (D)                      |         |
| その他                    | LD-ROM                                  |         |

- Clique e Setup.exe.
- Iniciará a instalação do software.
- A primeira tela será:

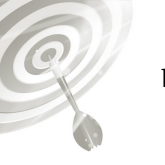

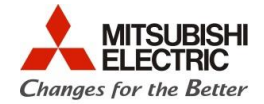

| GX Worl | ks2 - InstallShield Wizard 🛛 🕅 🏹                                            |
|---------|-----------------------------------------------------------------------------|
| ⚠       | 全てのアプリケーションを終了させてください。<br>インストーラ以外のアプリケーションが起動していると、インストールが正常に行われない場合があります。 |
|         | OK キャンセル                                                                    |

• Clique em OK. A próxima tela será apresentada:

| GX Works2 - InstallShield Wizard |                                                                                  |  |  |  |
|----------------------------------|----------------------------------------------------------------------------------|--|--|--|
|                                  | GX Works2用のInstallShieldウィザードへようこそ                                               |  |  |  |
|                                  | InstallShield(R)ウィザードは、ご使用のコンピュータへGX Works2<br>をインストールします。「)次へ」をクリックして、続行してください。 |  |  |  |
|                                  | 警告:このプログラムは、著作権法および国際協定によって保護されて<br>います。                                         |  |  |  |
|                                  |                                                                                  |  |  |  |
| < 戻る(B) 次へ (M)> キャンセル            |                                                                                  |  |  |  |

| GX Works2 - InstallShield Wizard |                       | × |
|----------------------------------|-----------------------|---|
| ユーザ情報                            | and a second          |   |
| 情報を入力してください。                     |                       |   |
|                                  |                       |   |
| 氏之(4)                            |                       |   |
|                                  |                       |   |
| Seu Nome                         |                       |   |
| 会社名( <u>C</u> ):                 |                       |   |
| Nome de sua empresa              |                       |   |
|                                  |                       | _ |
| 半角英数字で入力してください。                  |                       |   |
| seu – ID                         |                       |   |
| InstallShield                    |                       |   |
|                                  | < 戻る(B) 次へ (N)> キャンセル |   |
|                                  |                       |   |

5

Clique em

\_\_\_\_\_\_\_/次へ <u>⟨ℕ</u>⟩>

. A tela para escolha do local de instalação será apresentada.

0

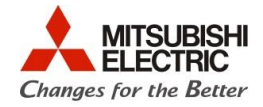

| GX Works2 -                                      | - InstallShield Wizard                          |                    |              |
|--------------------------------------------------|-------------------------------------------------|--------------------|--------------|
| <b>インストール先の選択</b><br>ファイルをインストールするフォルダを選択してください。 |                                                 | No.                |              |
|                                                  | GX Works2 のインストール先:<br>C:¥Program Files¥MELSOFT |                    | <u>変更(C)</u> |
| InstallShield —                                  |                                                 | 〈 戻る(B) ( )次へ (N)> | キャンセル        |

Clique novamente em (次へ (N)>). Mais uma tela com seus dados serão apresentados e clique novamente em (次へ (N)>).

| GX Works2 - InstallShield Wizard                                                                                            | × |
|----------------------------------------------------------------------------------------------------|---|
| <b>ファイル コピーの開始</b><br>ファイルのコピーを開始する前に、設定内容を確認してください。                                                                        |   |
| プログラム ファイルのコピーを開始するための情報は次の通りです。設定を確認して、変更を必要とする場合はI戻<br>る]ボタンをクリックします。現在の設定でよい場合は、D次へ]ボタンをクリックするとファイルのコピーを開始します。<br>現在の設定: |   |
| ユーザ情報:<br>氏名:<br>会社名:<br>プロダクトID.<br>インストールフォルダ: C¥Program Files¥MELSOFT                                                    |   |
|                                                                                                    |   |
| InstallShield<br>く戻る(B) 次へ(N)> キャンセル                                                                                        | ) |

• Iniciará a instalação do software. Quando finalizada a instalação sem nenhum erro aparecerá a seguinte tela.

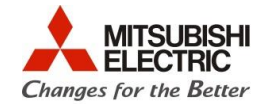

| GX Work | ss2 - InstallShield Wizard                                                                                                    |
|---------|----------------------------------------------------------------------------------------------------|
| ٩       | GX Works2でFXCPU用のヘルプを利用する場合には、GX Works2ヘルプ(FXCPU用)をインストールする必要があります。<br>GX Works2ヘルプ(FXCPU用)をインストールするためには、以下のいずれかの場所のDocFXフォルダにある<br>"setup.exe"を起動してインストールしてください。 |
|         | ・GX Works2製品CD-ROMのDisc2<br>・iQ Works2製品CD-ROM版のDiscA または DVD-ROM版のDiskAフォルダ<br>・GX Works2アップデート版のフォルダ                                                            |
|         | ※FXCPU用のヘルプを利用する場合には、Adobe Readerが必要となります。<br>※QCPU/LCPU用のヘルプを利用する場合は、個別のインストール及びAdobe Readerは不要です。                                                               |
|         | ОК                                                                                                    |

 Clique em OK. A tela acima pede para que seja inserido o disco 2 de instalação para a instalação dos manuais. Após clicar em OK, outra mensagem é apresentada, indicando que para programar CPUs do tipo A, Safety, etc é necessário instalar o GX Developer, que se encontra no Disco2 também.

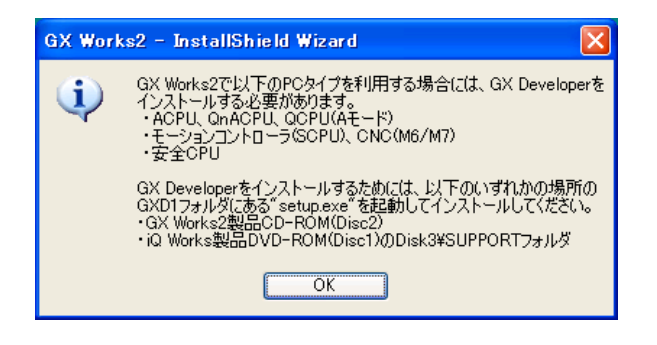

Clicando em OK outra tela de confirmação aparecerá. Clicando em tela (Bloco de notas) com dados de instalação como pode ser visto abaixo.

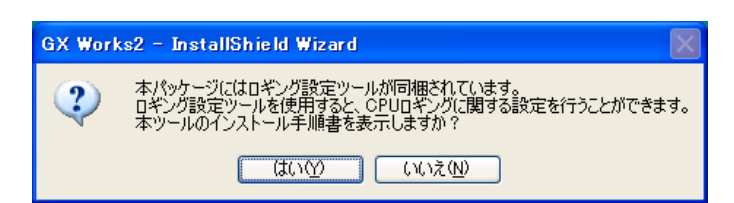

| Diformation - ⇒モ帳                                                                                                    |    |
|----------------------------------------------------------------------------------------------------|----|
| ファイル(E) 編集(E) 書式(Q) 表示(V) ヘルブ(H)                                                                                                    |    |
| CPUユニットロギング設定ツール Ver.1.37P                                                                                                    |    |
| 本CD-ROMには、CPUユニットロギング設定ツールが同梱されております。                                                                                                    | =  |
| CPUユニットロギング設定ツールを使用すると、RCPU、ユニバーサルモデル高速タイブOCPUおよびLCPUのロギングに<br>関する設定を行うことができます。                                                                                                    |    |
| CPUユニットロギング設定ツールをご利用する前に、以下の説明を必ずご一読ください。                                                                                                    |    |
| 1.対応OS・動作環境                                                                                                    |    |
| 以下のオペレーションシステムに対応しています。                                                                                                    |    |
| Microsoft Windows XP Professional Operating System (日本語版)(注1)(注2)(注6)<br>Microsoft Windows XP Home Edition Operating System (日本語版)(注1)(注2)(注6)                                                                                                    |    |
| Microsoft Windows Vista Home Basic Operating System (日本語版) (注1)(注2)(注7)<br>Microsoft Windows Vista Home Premium Operating System (日本語版) (注1)(注2)(注7)<br>Microsoft Windows Vista Business Operating System (日本語版) (注1)(注2)(注7)<br>Microsoft Windows Vista Ultimate Operating System (日本語版) (注1)(注2)(注7)<br>Microsoft Windows Vista Enterprise Operating System (日本語版) (注1)(注2)(注7) |    |
| Microsoft Windows 7 Starter Operating System (日本語版)(注1)(注3)(注4)                                                                                                    | .: |

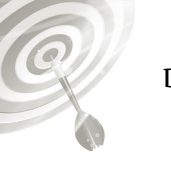

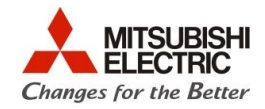

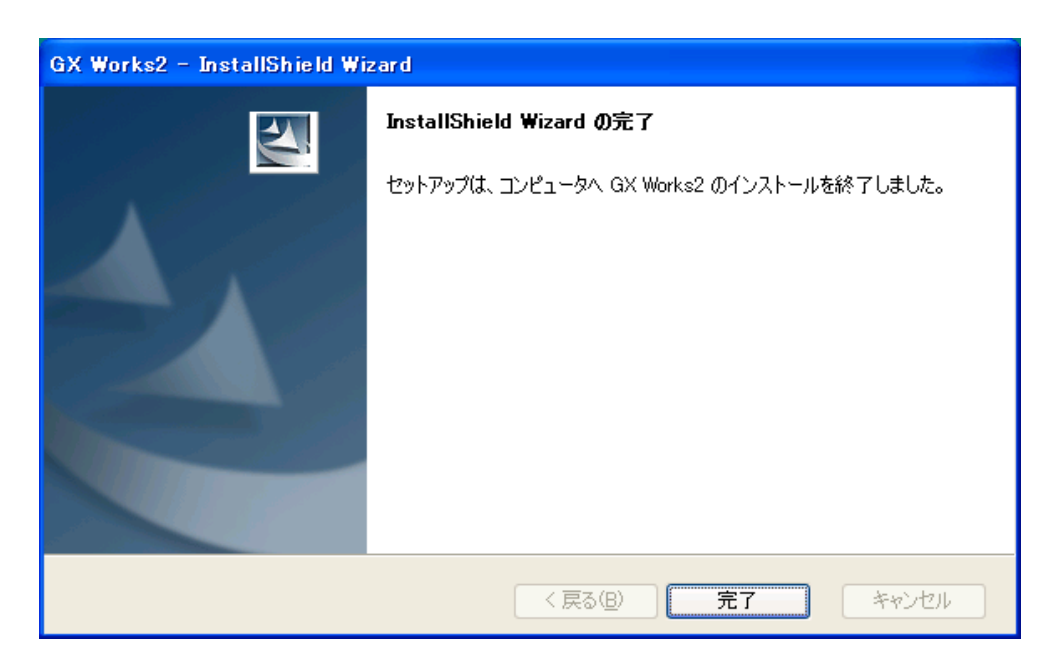